## How to do SST Return - Mr. Accounting M10/M20/M30

## **Step 5: SST Reconcile**

|                                                                                                    | Return I                                                                                                    | listory                                                                                                    | Quick V                                                                                  | iew                                                                                                    | ( Click )                                                                                                    | the Heading to                                                                                                    | sort data )                                                                                                    |                                                                                                    |                                        |      |
|----------------------------------------------------------------------------------------------------|----------------------------------------------------------------------------------------------------|----------------------------------------------------------------------------------------------------|------------------------------------------------------------------------------------------|----------------------------------------------------------------------------------------------------|----------------------------------------------------------------------------------------------------|----------------------------------------------------------------------------------------------------|----------------------------------------------------------------------------------------------------|----------------------------------------------------------------------------------------------------|----------------------------------------|------|
| Voucher<br>Number                                                                                                    | Taxable<br>Period From                                                                                                    | Taxable<br>Period To                                                                                                    | Return<br>Due Date                                                                       | Tax<br>Payable                                                                                                    | Authorized                                                                                                    | Reconcile                                                                                                    | Submitted                                                                                                    | Status                                                                                                    | Remark                                 |      |
| SST00001                                                                                                    | 01/09/2018                                                                                                    | 31/10/2018                                                                                                    | 30/11/2018                                                                               | 133.63                                                                                                    |                                                                                                    |                                                                                                    |                                                                                                    | READY REC                                                                                                    | CON.                                   | ۷    |
| (1)                                                                                                    |                                                                                                    |                                                                                                    |                                                                                          |                                                                                                    |                                                                                                    |                                                                                                    |                                                                                                    |                                                                                                    |                                        |      |
|                                                                                                    |                                                                                                    |                                                                                                    |                                                                                          |                                                                                                    |                                                                                                    |                                                                                                    |                                                                                                    |                                                                                                    |                                        |      |
|                                                                                                    |                                                                                                    |                                                                                                    |                                                                                          |                                                                                                    |                                                                                                    |                                                                                                    |                                                                                                    |                                                                                                    |                                        |      |
|                                                                                                    |                                                                                                    |                                                                                                    |                                                                                          |                                                                                                    |                                                                                                    |                                                                                                    |                                                                                                    |                                                                                                    |                                        |      |
|                                                                                                    |                                                                                                    |                                                                                                    |                                                                                          |                                                                                                    |                                                                                                    |                                                                                                    |                                                                                                    |                                                                                                    |                                        |      |
|                                                                                                    |                                                                                                    |                                                                                                    |                                                                                          |                                                                                                    |                                                                                                    |                                                                                                    |                                                                                                    |                                                                                                    |                                        |      |
|                                                                                                    |                                                                                                    |                                                                                                    |                                                                                          |                                                                                                    |                                                                                                    |                                                                                                    |                                                                                                    |                                                                                                    |                                        |      |
|                                                                                                    |                                                                                                    |                                                                                                    |                                                                                          |                                                                                                    |                                                                                                    |                                                                                                    |                                                                                                    |                                                                                                    |                                        |      |
|                                                                                                    |                                                                                                    |                                                                                                    |                                                                                          |                                                                                                    |                                                                                                    |                                                                                                    |                                                                                                    |                                                                                                    |                                        |      |
|                                                                                                    |                                                                                                    |                                                                                                    |                                                                                          |                                                                                                    |                                                                                                    |                                                                                                    |                                                                                                    |                                                                                                    |                                        |      |
| Voucher                                                                                                    | Number J                                                                                                    |                                                                                                    |                                                                                          | Show                                                                                                    | 3 ction                                                                                                    | ns 🗆                                                                                                    |                                                                                                    |                                                                                                    |                                        |      |
| Search                                                                                                    |                                                                                                    |                                                                                                    | Su                                                                                       | bmit R                                                                                                    | econcile                                                                                                    | New R                                                                                                    | ecord F                                                                                                    | Print                                                                                                    | Delete                                 | Exi  |
|                                                                                                    |                                                                                                    |                                                                                                    |                                                                                          |                                                                                                    |                                                                                                    |                                                                                                    |                                                                                                    |                                                                                                    |                                        |      |
| ANT NOTE                                                                                                    | 10                                                                                                    |                                                                                                    |                                                                                          |                                                                                                    |                                                                                                    |                                                                                                    |                                                                                                    |                                                                                                    |                                        |      |
| Please r                                                                                                    | ecalculate your                                                                                                    | r SST Return                                                                                                    | sure                                                                                     | e all the va                                                                                                    | lue is up to d                                                                                                    | ate                                                                                                    | /E AGAIN be                                                                                                    | fore <mark>d</mark> o re                                                                                                    | conciliation                           |      |
|                                                                                                    |                                                                                                    |                                                                                                    | U                                                                                        |                                                                                                    |                                                                                                    | U                                                                                                    |                                                                                                    |                                                                                                    |                                        |      |
|                                                                                                    |                                                                                                    | Recalcu                                                                                                    | late SST Retur                                                                           | n                                                                                                    | Con                                                                                                    | firm Reconcil                                                                                                    |                                                                                                    |                                                                                                    |                                        |      |
| File Ma                                                                                                    | FT SST DEMO - I                                                                                                    | Mr. Accountine                                                                                                    | g M30 DEMO<br>orts <u>U</u> tilities                                                     | Window                                                                                                    | Help                                                                                                    |                                                                                                    |                                                                                                    |                                                                                                    |                                        |      |
| SST                                                                                                    | Reconci                                                                                                    | ile                                                                                                    | -                                                                                        | _                                                                                                    | - 1                                                                                                    |                                                                                                    |                                                                                                    |                                                                                                    |                                        |      |
|                                                                                                    |                                                                                                    |                                                                                                    |                                                                                          |                                                                                                    |                                                                                                    |                                                                                                    |                                                                                                    |                                                                                                    |                                        |      |
|                                                                                                    |                                                                                                    | Date<br>Reference                                                                                                    | 31/1                                                                                     | 0/2018                                                                                                    | 1                                                                                                    | Voucher Nur                                                                                                    | nber SST                                                                                                    | 00001                                                                                                    |                                        |      |
|                                                                                                    |                                                                                                    | Description                                                                                                    | ISST<br>SST                                                                              | between 01                                                                                                    | 1<br>/09/2018 and 3                                                                                                    | 1/10/2018                                                                                                    |                                                                                                    |                                                                                                    |                                        |      |
|                                                                                                    |                                                                                                    | Output tax cr                                                                                                    | ode 3220                                                                                 | 000                                                                                                    | Sak                                                                                                    | es/Output                                                                                                    | Гах                                                                                                    |                                                                                                    |                                        |      |
|                                                                                                    |                                                                                                    | Tax control o                                                                                                    | code 3230                                                                                | 00                                                                                                    | C Tax                                                                                                    | control                                                                                                    |                                                                                                    |                                                                                                    |                                        |      |
|                                                                                                    |                                                                                                    | o diput tax ai                                                                                                    | indurk                                                                                   |                                                                                                    | 133.63 (Sa                                                                                                    | ales Tax )                                                                                                    |                                                                                                    |                                                                                                    |                                        |      |
|                                                                                                    |                                                                                                    |                                                                                                    |                                                                                          |                                                                                                    |                                                                                                    |                                                                                                    |                                                                                                    |                                                                                                    |                                        |      |
|                                                                                                    | Confirm posti                                                                                                    | ing details a                                                                                                    | re correct b                                                                             | ofore ca                                                                                                    |                                                                                                    |                                                                                                    |                                                                                                    |                                                                                                    |                                        |      |
|                                                                                                    |                                                                                                    |                                                                                                    |                                                                                          | civic sur                                                                                                    | /e.                                                                                                    |                                                                                                    | D                                                                                                    |                                                                                                    |                                        |      |
|                                                                                                    | GL Code                                                                                                    |                                                                                                    | Description                                                                              |                                                                                                    | /e.                                                                                                    |                                                                                                    | Det                                                                                                    | oit                                                                                                    | Credit                                 |      |
|                                                                                                    | GL Code<br>32200                                                                                                    | [                                                                                                    | <b>Description</b><br>Sales/Dutput T                                                     | ax                                                                                                    | /e.                                                                                                    |                                                                                                    | Deb<br>133.63                                                                                                    | <b>pit</b>                                                                                                    | Credit                                 |      |
|                                                                                                    | GL Code<br>32200<br>32300                                                                                                    | [                                                                                                    | Description<br>Sales/Dutput T<br>Tax control                                             | ax                                                                                                    | /e.                                                                                                    |                                                                                                    | Det                                                                                                    | <b>vit</b><br>3                                                                                                    | Credit<br>133.63                       |      |
|                                                                                                    | GL Code<br>32200<br>32300                                                                                                    | [                                                                                                    | Description<br>Sales/Dutput T<br>Tax control                                             | ax                                                                                                    | /e.                                                                                                    |                                                                                                    | Det                                                                                                    | <b>iit</b><br>3                                                                                                    | Credit<br>133.63                       |      |
|                                                                                                    | GL Code<br>32200<br>32300                                                                                                    | [                                                                                                    | Description<br>Sales/Dutput T<br>Tax control                                             | ax                                                                                                    | /6.                                                                                                    |                                                                                                    | Del:<br>133.63                                                                                                    | <b>it</b><br>3                                                                                                    | Credit<br>133.63                       |      |
| F                                                                                                    | GL Code<br>32200<br>32300                                                                                                    |                                                                                                    | Description<br>Sales/Output T<br>Tax control                                             | ax                                                                                                    | /e.                                                                                                    |                                                                                                    | Det                                                                                                    | <b>it</b><br>3                                                                                                    | Credit<br>133.63<br>8<br><u>S</u> ave  |      |
| F                                                                                                    | GL Code<br>32200<br>32300                                                                                                    |                                                                                                    | Description<br>Sales/Output T<br>Tax control                                             | ax                                                                                                    | /e.                                                                                                    | 2                                                                                                    | Det                                                                                                    | <b>sit</b><br>3                                                                                                    | Credit<br>133.63<br>8<br><u>S</u> ave  |      |
| F<br>Mr. Acco                                                                                                    | GL Code<br>32200<br>32300<br>Remark                                                                                                    | DEMO                                                                                                    | Description<br>Sales/Dutput T<br>Tax control                                             | ax<br>ct is demo                                                                                                    | version. visit                                                                                                    | 7<br>:us at ww 1                                                                                                    | Det<br>133.62                                                                                                    | Dit<br>3                                                                                                    | Credit<br>133.63<br>8<br>Save          |      |
| F<br>Mr. Acco                                                                                                    | GL Code<br>32200<br>32300<br>Remark<br>unting M30<br>Confirm to :                                                                                                    | DEMO<br>save? ?                                                                                                    | Description<br>Sales/Dutput T<br>Tax control                                             | ax<br>ax<br>ax<br>ax                                                                                                    | version. visit                                                                                                    | 7<br>: us at ww 1<br>0                                                                                                    | Det<br>133.62                                                                                                    | oit<br>3<br>[DATA000                                                                                                    | Credit<br>133.63<br>8<br>Save<br>0001] |      |
| Mr. Acco                                                                                                    | GL Code<br>32200<br>32300<br>Remark<br>unting M30<br>Confirm to a                                                                                                    | DEMO<br>save? ?                                                                                                    | Description<br>Sales/Dutput T<br>Tax control                                             | ax<br>ax<br>ct is demo                                                                                                    | version. visit                                                                                                    | <b>7</b><br>: us at ww 1<br>0                                                                                                    | Det<br>133.6                                                                                                    | 9<br>3<br>[DATA000                                                                                                    | Credit<br>133.63<br>8<br>5ave          |      |
| F<br>Mr. Acco                                                                                                    | GL Code<br>32200<br>32300<br>Remark<br>unting M30<br>Confirm to                                                                                                    | DEMO<br>save? ?                                                                                                    | Description<br>Sales/Output T<br>Tax control                                             | ax<br>ax<br>Accountir                                                                                                    | version. visit<br>ig M30 DEM                                                                                                    | us at ww 1<br>0                                                                                                    | Det<br>133.63                                                                                                    | pit<br>3<br>[DATA000<br>ing has d                                                                                                    | Credit<br>133.63<br>8<br>Save<br>0001] | ssfi |
| F<br>Mr. Acco                                                                                                    | GL Code<br>32200<br>32300<br>Remark<br>unting M30<br>Confirm to<br>S<br>S<br>S<br>(                                                                                                    | DEMO<br>save? ?                                                                                                    | Description<br>Sales/Dutput T<br>Tax control                                             | ax<br>ax<br>Accountir                                                                                                    | version. visit<br>g M30 DEM                                                                                                    | 2<br>us at ww 1<br>0<br>tion and Ju                                                                                                    | Det<br>133.63                                                                                                    | DATA000                                                                                                    | Credit<br>133.63<br>8<br>Save<br>0001] | ssft |
| F<br>Mr. Acco                                                                                                    | GL Code<br>32200<br>32200<br>32300<br>Remark<br>unting M30<br>Confirm to :<br>9<br>32                                                                                                    | DEMO<br>save??                                                                                                    | Description<br>Salex/Dutput T<br>Tax control                                             | ax<br>ax<br>Accountir                                                                                                    | version. visit<br>g M30 DEM                                                                                                    | 7<br>us at ww 1<br>o<br>tion and Ju                                                                                                    | Det<br>133.6:<br>130.6:29 AM                                                                                                    | ing has o                                                                                                    | Credit<br>133.63<br>Save               | ssfu |
| F<br>Mr. Acco<br>Ye<br>ST DEMO - M                                                                                                    | GL Code 32200 32200 32200 Remark unting M30 Confirm to S S tactoon Reports                                                                                                    | DEMO<br>DEMO<br>DEMO                                                                                                    | Description<br>Sales/Dutput T<br>Tax control                                             | ax<br>ax<br>Accountir                                                                                                    | version. visit<br>ng M30 DEM                                                                                                    | o<br>tion and Ju                                                                                                    | Det<br>133.6:<br>133.6:<br>1:06:29 AM                                                                                                    | DATA000                                                                                                    | Credit<br>133.63<br>Save               | ssfi |
| F<br>Mr. Acco<br>Ye<br>ST DEMO - M<br>aance Jans<br>Return                                                                                                    | GL Code           32200           32300           Remark           unting M30           Confirm to :           9           is           is           its           its           History O                                                                                                    | DEMO<br>Save??<br><u>No</u><br>DEMO<br>Utilitis Window                                                                                                    | Description<br>Sales/Dutput T<br>Tax control                                             | ax<br>ax<br>Accountin<br>SST                                                                                                    | version. visit<br>ng M30 DEM<br>Reconcilia                                                                                                    | o<br>tion and Jr                                                                                                    | Det<br>133.6:<br>133.6:<br>1:06:29 AM                                                                                                    | vit 3                                                                                                    | Credit<br>133.63<br>Save               | ssft |
| F<br>Mr. Acco<br>Ye<br>STDEMO - M<br>Nance Jans<br>Return<br>Return                                                                                                    | GL Code<br>32200<br>32200<br>32300<br>Aemark<br>unting M30<br>Confirm to<br>9<br>15<br>16<br>17<br>17<br>17<br>17<br>17<br>17<br>17<br>17<br>17<br>17                                                                                                    | DEMO<br>Save??<br><u>No</u><br>DEMO<br>Utility Window<br>Putility Window                                                                                                    | Description<br>Seles/Dutput T<br>Tax control                                             | ax<br>ax<br>ax<br>ax<br>ax<br>ax<br>ax<br>ax<br>ax<br>ax<br>ax<br>ax<br>ax<br>a                                                                                                    | version. visit<br>ng M30 DEM<br>Reconcilia                                                                                                    | ius at ww 1<br>0<br>tion and Ju                                                                                                    | Det<br>133.62<br>L:06:29 AM                                                                                                    | и́t<br>3<br>Полтаоцо<br>10 по на с<br>20 10 година<br>20 10 година<br>20 1 | Credit<br>133.63<br>Save               | ssfi |
| F<br>Mr. Acco<br>Ye<br>ST DEMO - M<br>Sance Irans<br>Return<br>Taxabi<br>Period From<br>Period From<br>O(09/201                                                                                                    | GL Code 32200 32300 32300 3emark unting M30 Confirm to b the Accounting M30 the Accounting M30 the Accountin                                                                                                    | DEMO<br>DEMO<br>DEMO<br>Utilities Window<br>Quick Vice<br>Return<br>Return<br>Paybe Date Pay<br>Paybo                                                                                                    | Description<br>Sales/Dutput T<br>Tax control                                             | ax<br>ax<br>ax<br>ax<br>ax<br>ax<br>ax<br>ax<br>ax<br>ax                                                                                                    | version. visit<br>ng M30 DEM<br>Reconcilia                                                                                                    | sus at ww 1<br>o<br>tion and Ju                                                                                                    | Det<br>133.62<br>L:06:29 AM<br>burnal post<br>Ok<br>temark                                                                                                    | ing has o                                                                                                    | Credit<br>133.63<br>Save               | ssfi |
| F<br>Mr. Acco<br>Ye<br>ST DEMO - M<br>Nance Jrans<br>Return<br>Period Broi<br>Period Foor<br>Period Foor<br>Period Fo | GL Code<br>32200<br>32300<br>Remark<br>unting M30<br>Confirm to :<br>Station Reports<br>History Q<br>el Tatable D<br>Period To 2<br>Station Reports<br>History Q                                                                                                    | DEMO<br>DEMO<br>DEMO<br>Utilities Window<br>DEMO<br>DEMO<br>Utilities Pay<br>Pay 2<br>2                                                                                                    | Vescription<br>Sales/Output T<br>Tax control                                             | ax<br>ax<br>ax<br>ax<br>ax<br>ax<br>ax<br>ax<br>ax<br>ax                                                                                                    | version. visit<br>g M30 DEM<br>Reconcilia                                                                                                    | i us at ww 1<br>0<br>tion and Ju<br>Status F                                                                                                    | Det<br>133.63                                                                                                    | ing has (                                                                                                    | Credit<br>13363<br>Save                | ssft |
| F<br>Mr. Acco<br>Ye<br>ST DEMO - M<br>Nance Irans<br>Return<br>Period Froor<br>01/09/201                                                                                                    | GL Code<br>32200<br>32300<br>Remark<br>unting M30<br>Confirm to a<br>Confirm to a<br>ation Report J<br>History Q<br>Period To Period To<br>32/00/2010 3<br>Submit SST                                                                                                    | DEMO<br>Save??<br>No<br>DEMO<br>Utilities Window<br>Utilities Window<br>Utilities Pay<br>Of 1/2018 1                                                                                                    | Description Sales/Output T Tax control                                                   | ax<br>ax<br>ax<br>ax<br>ax<br>ax<br>ax<br>ax<br>ax<br>ax                                                                                                    | version. visit<br>g M30 DEM<br>Reconcilia                                                                                                    | ius at ww 1<br>0<br>tion and Ju<br>Status F                                                                                                    | Det<br>133.6:<br>1006:29 AM 1<br>Durnal post<br>Dk<br>Ch<br>Ch<br>Ch<br>Ch<br>Ch<br>Ch<br>Ch<br>Ch<br>Ch<br>Ch                                                                                                    | ing has of the second second s                                                                                                    | Credit<br>13363<br>Save                | ssfu |
| F<br>Mr. Acco<br>Ye<br>ST DEMO - M<br>ST DEMO - M<br>ST D | GL Code 32200 32300 32300 Aemark unting M30 Confirm to Confirm to                                                                                                    | DEMO<br>DEMO<br>Save? ?<br>No<br>DEMO<br>Quick Vice<br>Return<br>Return<br>Pay<br>DI / J/2018                                                                                                    | Description<br>Sales/Dutput T<br>Tax control                                             | ax<br>ax<br>ax<br>ax<br>ax<br>ax<br>ax<br>ax<br>ax<br>ax                                                                                                    | version. visit<br>g M30 DEM<br>Reconcilia                                                                                                    | COMALETE                                                                                                    | Det<br>133.6:<br>133.6:<br>1:06:29 AM                                                                                                    | и<br>3<br>[DATA000<br>[DATA000<br>]<br>1<br>2<br>2                                                                                                    | Credit<br>133.63<br>Save               | ssft |
| Mr. Acco                                                                                                    | GL Code<br>32200<br>32200<br>32300<br>Aemark<br>unting M30<br>Confirm to<br>Confirm to<br>Conf                                                                                                    | DEMO<br>DEMO<br>Save??<br>No<br>DEMO<br>Utiltite Window<br>Utiltite Window<br>DEMO<br>DEMO<br>Utiltite Window<br>Paule Date<br>Paule Date<br>Paule | Description Sales/Dutput T Tax control Tax control U U U U U U U U U U U U U U U U U U U | ax ax ax ax ax ax ax ax ax ax ax ax ax a                                                                                                    | version. visit<br>ng M30 DEM<br>Reconcilia                                                                                                    | Constants F                                                                                                    | Det<br>133.6:<br>133.6:<br>1:06:29 AM                                                                                                    | и<br>3<br>(DATA000<br>)<br>10<br>х                                                                                                    | Credit<br>133.63<br>Save               | ssfu |
| Mr. Acco                                                                                                    | GL Code<br>32200<br>32200<br>32300<br>Aemark<br>unting M30<br>Confirm to<br>Confirm to<br>Conf                                                                                                    | DEMO<br>Save??<br>No<br>DEMO<br>Utildte Window<br>Utildte Window<br>DEMO<br>Utildte Vice<br>Return<br>Return<br>Paule Data<br>Paul<br>Suite Submit<br>Suite to Submit                                                                                                    | Description Sales/Dutput T ax control Tax control U U U U U U U U U U U U U U U U U U U  | ect is demo<br>Accountir<br>SST<br>Clok the Head<br>of Reconcil<br>13/10/2011                                                                                                    | version. visit<br>ng M30 DEM<br>Reconcilia                                                                                                    | Compared and June 2015                                                                                                    | Det<br>133.6:<br>133.6:<br>1:06:29 AM                                                                                                    | и́t<br>3<br>(DATA000<br>Ing has с                                                                                                    | Credit<br>133.63<br>Save               | ssft |
| Mr. Acco                                                                                                    | GL Code<br>32200<br>32200<br>32300<br>Aemaik<br>unting M30<br>Confirm to :<br>9<br>1:<br>1:<br>1:<br>1:<br>1:<br>1:<br>1:<br>1:<br>1:<br>1:                                                                                                    | DEMO Save?? No DEMO URINEE Window URINEE Window URINEE State Part State State                                                                                                    | Description<br>Sales/Dutput T<br>Tax control                                             | ect is demo<br>Accountin<br>SST<br>Click the Head<br>ad Reconcil<br>31/10/201                                                                                                    | version. visit<br>ng M30 DEM<br>Reconcilia                                                                                                    | Constants of the second second | Det<br>133.6:<br>133.6:<br>1:06:29 AM                                                                                                    | и<br>(DATA000<br>Ing has c<br>100<br>×                                                                                                    | Credit<br>133.63<br>Save               | ssfi |
| F<br>Mr. Acco<br>Ye<br>ST DEMO - M<br>hance Jrans<br>Return<br>Taxabi<br>Period From<br>01/09/201                                                                                                    | GL Code<br>32200<br>32200<br>32200<br>Aremark<br>unting M30<br>Confirm to :<br>9<br>1<br>1<br>1<br>1<br>1<br>1<br>1<br>1<br>1<br>1<br>1<br>1<br>1                                                                                                    | DEMO Save?? No DEMO Utilities Window Utilities Window Uti                                                                                                    | Description<br>Sales/Dutput T<br>Tax control                                             | ect is demo act is demo accountir accountir ac | version. visit<br>g M30 DEM<br>Reconcilia                                                                                                    | Contion and Ju                                                                                                    | Det<br>133.6:<br>133.6:<br>1 | и<br>3<br>(DATA000<br>Ing has c<br>1<br>1<br>2<br>×                                                                                                    | Credit<br>133.63<br>Save               | ssfu |
| F<br>Mr. Acco<br>Ye<br>ST DEMO - M<br>ance Jrans<br>Return<br>Taxabi<br>Period From<br>01/09/201                                                                                                    | GL Code 32200 32200 32200 Confirm to Confirm to Confirm                                                                                                    | DEMO<br>Save??<br>No<br>DEMO<br>Utilities Window<br>Utilities Window<br>Utilities Window<br>Utilities Window<br>Utilities Window<br>Utilities Window<br>Utilities Window<br>Utilities Window<br>Utilities Window<br>Utilities Utilities<br>Utilities Utilities<br>Utilities<br>Utilities<br>Uti                                                                                                    | Description<br>Sales/Dutput T<br>Tax control                                             | ax ax ax ax ax ax Clock the Head ad Reconcil 31/10/201                                                                                                    | version. visit<br>g M30 DEM<br>Reconcilia                                                                                                    | C I I I I I I I I I I I I I I I I I I I                                                                                                    | Det<br>133.6:<br>133.6:<br>L:06:29 AM<br>Det<br>Det<br>Det<br>Det<br>Det<br>Det<br>Det<br>Det                                                                                                    | и<br>3<br>[DATA000<br>Ing has c<br>х                                                                                                    | Credit<br>133.63<br>Save               | ssfu |
| F<br>Mr. Acco<br>Ye<br>ST DEMO - M<br>ance Jans<br>Return<br>Taxabi<br>Period From<br>01/09/201                                                                                                    | Submit SST                                                                                                    | DEMO<br>DEMO<br>Save??<br><u>No</u><br>DEMO<br>Utilities Window<br>Utilities Window<br>Utilities Pay<br>Out C Vice<br>Return<br>Sure to Submit?                                                                                                    | Description<br>Seles/Output T<br>Tax control                                             | ax ax ax ax ax ax ax ax ax ax ax ax ax a                                                                                                    | version. visit<br>g M30 DEM<br>Reconcilia                                                                                                    | Contraction and Junit                                                                                                    | Det<br>133.6:<br>133.6:<br>L:06:29 AM T<br>burnal post<br>Ck<br>temark                                                                                                    | ing has o                                                                                                    | Credit<br>133.63<br>Save               | ssfi |
| F<br>Mr. Acco<br>Ye<br>ST DEMO - M<br>hance Tans<br>Return<br>Taxabi<br>Period from<br>01/09/201                                                                                                    | GL Code<br>32200<br>32300<br>Remark<br>unting M30<br>Confirm to (<br>2)<br>st<br>tr. Accounting M30<br>tr. Accounting M30<br>(<br>2)<br>st<br>tr. Accounting M30<br>(<br>2)<br>st<br>tr. Accounting M30<br>(<br>tr. Accounting M30<br>(<br>2)<br>st<br>tr. Accounting M30<br>(<br>2)<br>st<br>tr. Accounting M | DEMO<br>DEMO<br>Utilities Windon<br>Quick Vice<br>Recture<br>North 2000 11<br>1                                                                                                    | Description<br>Sales/Output T<br>Tax control                                             | ax ax ax ax ax ax ax ax ax ax ax ax ax a                                                                                                    | version. visit<br>g M30 DEM<br>Reconcilia                                                                                                    | status F                                                                                                    | Det<br>133.6:<br>133.6:<br>L:06:29 AM []<br>burnal post<br>Ck<br>cemark                                                                                                    | ing has o                                                                                                    | Credit<br>13363<br>Save                | ssfu |
| F<br>Mr. Acco<br>Ye<br>ST DEMO - M<br>hance Jans<br>Return<br>Taxabi<br>Period from<br>01/09/201                                                                                                    | GL Code 32200 32300 32300 3emark unting M30 Confirm to 1 3 tr Accounting M30 tr Accounting M30 tr Acco                                                                                                    | DEMO<br>DEMO<br>Utilities Windon<br>DEMO<br>Utilities Windon<br>DEMO<br>Utilities Wi       | Description<br>Sales/Output T<br>Tax control                                             | ax ax ax ax ax ax ax ax ax ax ax ax ax a                                                                                                    | version. visit<br>g M30 DEM<br>Reconcilia<br>submitted<br>submitted | sus at ww 1<br>0<br>tion and Ju<br>5<br>Status F<br>Status F                                                                                                    | Det<br>133.62<br>L:06:29 AM 1<br>burnal post<br>Ck<br>cemark                                                                                                    | ing has o                                                                                                    | Credit<br>13363<br>Save                | ssf  |

- 1. Select the SST Return Voucher
- 2. Click on Reconcile
- 3. Make sure the **Status** is **READY RECON**.
- 4. If the Status is NOT READY RECON., Click on Recalculate SST Return
- 5. If the Status is READY RECON., Click on Confirm Reconcile
- 6. Check the **Double Entry Preview** make sure is correct
- 7. Fill in Remark if any
- 8. Click on Save
- 9. Click on Yes
- 10. Finally Click on Ok to Exit
- Click on Submit to avoid any amendment of the transaction
- 12. Click on Yes

## MYSOFT CORPORATION SDN BHD(500944-U)

Suite 1-35, Block 4809, CBD Perdana 2, Jalan Persiaran Flora, Cyber 12, 63000 Cyberjaya Selangor. Tel: 03-8601 0698 / 019-8510698 Email: sales@mysoft.com.my